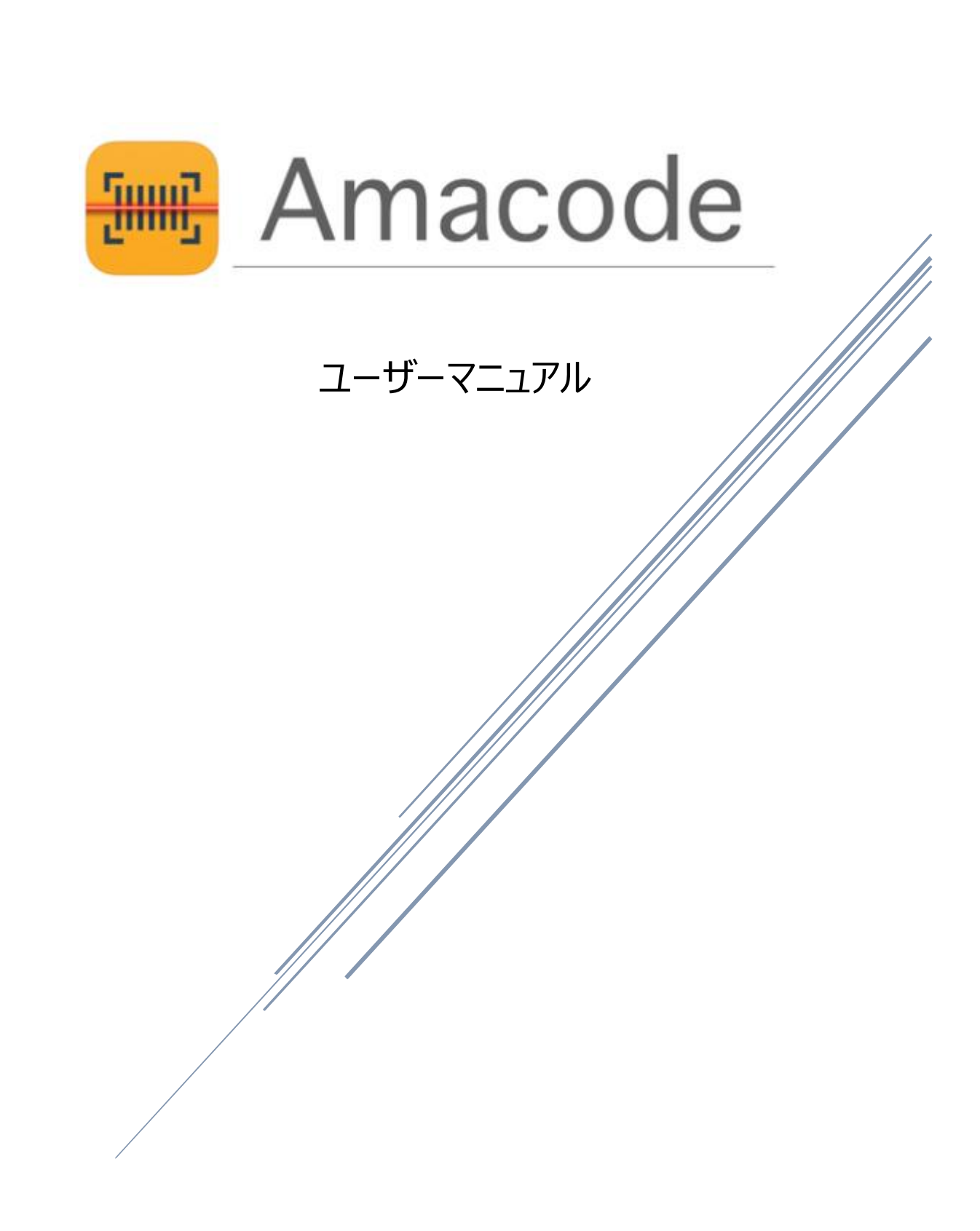

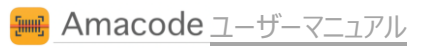

# 目次

| はじめに            | 2  |
|-----------------|----|
| Amacode         |    |
| 簡単な使い方          | 6  |
| 高速カメラ検索         | 7  |
| 文字入力からの検索       | 8  |
| 商品詳細の見方         | 10 |
| 商品タブ            | 11 |
| 仕入れタブ           |    |
| 設定              |    |
| 仕入れコスト算出用の設定    |    |
| コスト算出の設定例       |    |
| Amacost 全体の動作設定 | 15 |
| アラート機能          |    |
| アラート設定詳細        | 17 |
| WMS API 設定      | 19 |
| バーコードリーダーでの検索   | 23 |
| バーコードリーダーの連携    |    |
| お問い合わせ          |    |

### 更新履歴

2017年1月

V1.1.85 用

## はじめに

【本マニュアルの表示について】 本マニュアルは、Adobe Acrobat Reader にて正常にご覧いただけます。 文字が表示されない、URL がクリックできない場合などは、以下のページより、最新版をダウンロードして下さい。

https://get.adobe.com/jp/reader/

【著作権について】

本マニュアルおよび amacode は、著作権法で全ての権利が保護されています。 ご利用にあたっては、以下の使用許諾に同意されたものとみなします。

### 【使用許諾について】

### ◆第一条

本マニュアル及びアプリの使用責任は使用者にあります。 マニュアル記載の内容を実行、および使用して期待に沿う結果が出ない場合や 何らかの損害が生じた場合においても、当社は一切責任を負うものではありません。

#### ◆第二条

iTunes ストアおよび GooglePlay ストアからのダウンロード URL の紹介を除いた 本アプリの無断配布、二次販売、ソース解析、逆アセンブル等の複製・配布行為の一切を禁じます。 これらの行為を行った際の不具合や被害については一切を保証しないものとし 著作権保護法違反により起訴および量刑に応じて罰せられる可能性があります。

#### ◆第三条

本アプリは予告なく改変、サービス停止、公開停止、仕様変更を行う事があります。

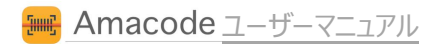

# 最新機能について

Amacodeは皆様からの報告やご希望にお応えするべく 不具合の修正や、新機能の増設を日々繰り返しながら よりよい転売環境をご提供するため、短い期間でのアップデートを何度も行います。

そのため、本マニュアルの作成後にリリースされた新機能については、 マニュアルのバージョンアップが間に合わず、記載されていないこともございます。

最新の機能・お知らせにつきましては、オフィシャルサイトにてご覧いただけますので こちらもあわせてご参照下さい。

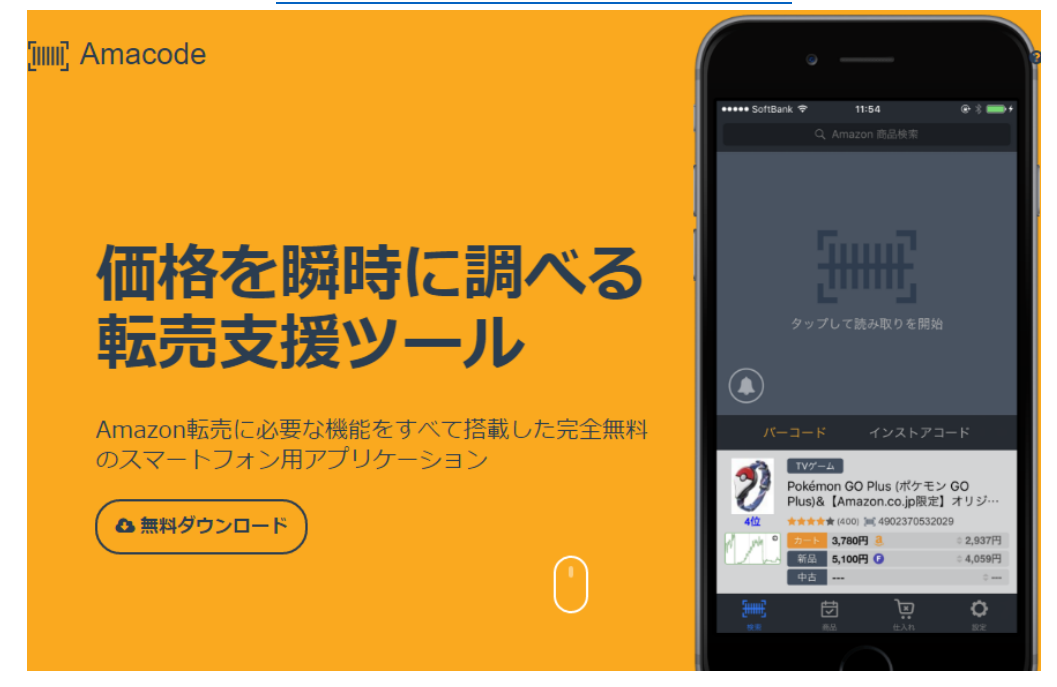

### Amacode オフィシャルブログサイト

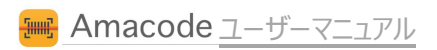

Amacode

この度は、Amacode(アマコード)をダウンロードしていただき、ありがとうございます。 Amacode は完全無料で使える、仕入れサポートアプリです。

スマートフォンのカメラ機能で読み込んだ情報から、その商品を仕入れるべきかどうか、瞬時に判断できます。

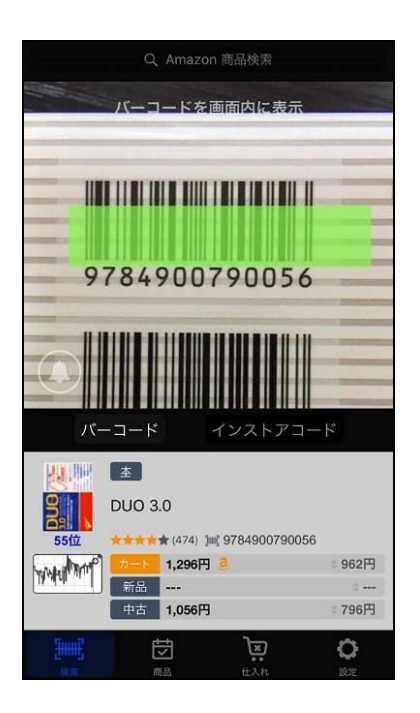

## ワンタッチで検索開始

アプリを起動したらたったの1秒で 細かい設定が苦手な方でも、すぐにご利用いただけます。

もちろん

指定時の条件を設定してアラートを出す 自分にあった条件を設定して、より正確な利益率を算出する

など、あなたのこだわりの設定で使い込むこともできます。

## 究極に洗練されたインターフェイス

検索結果の画面を一切タップすることなく 簡易グラフで「安定して売れているか」 損益分岐点で「いくら儲かるか」を瞬時に把握。

それ以上の調査が必要ないものが一目でわかるため 非常に効率的な検索が可能になります。

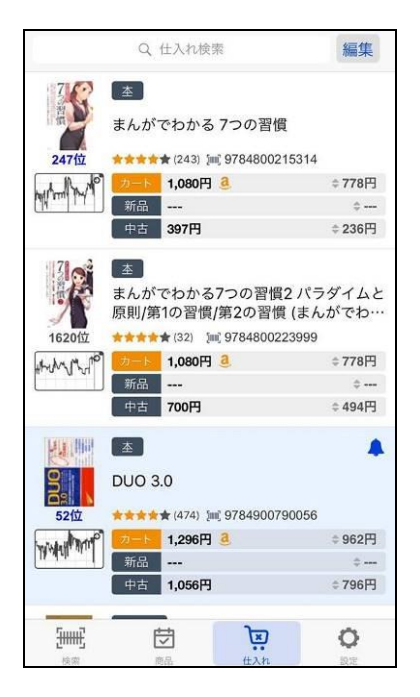

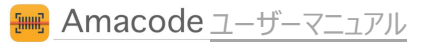

### 簡単な使い方

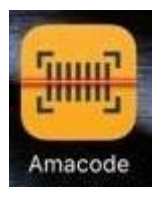

それでは早速、使ってみましょう。 ダウンロードをすると、左図のアイコンができますので それをタップして起動します。

STEP.1 検索

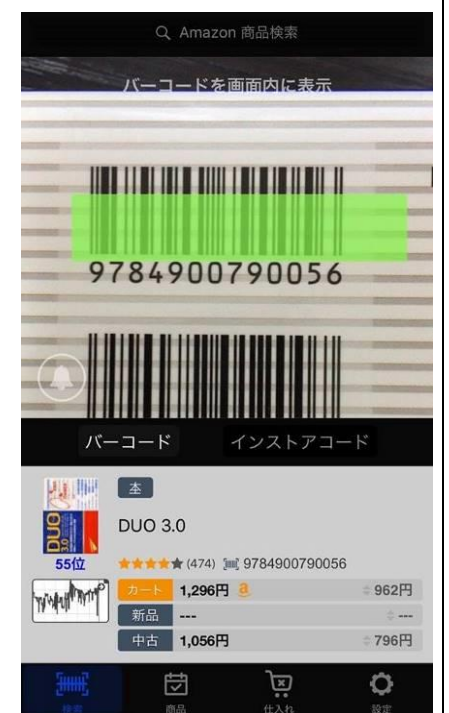

出てきた画面をタップし、カメラ機能を 使ってバーコードを読み取ります。 ビーム(バーコードリーダー)にも もちろん対応!

最先端の技術を取り入れ、読み取り から検索結果の表示までの高速化を 実現しました。

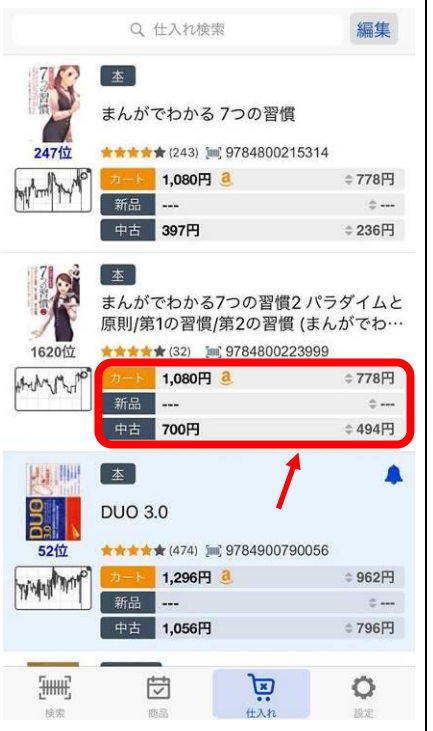

STEP.2 判断

商品の詳細情報には 商品名、ランキング、レビュー、最安 値価格、ジャンル、簡易グラフが一目 でわかるように表示されています。

これらの情報から、仕入れるべきかど うかを判断します。

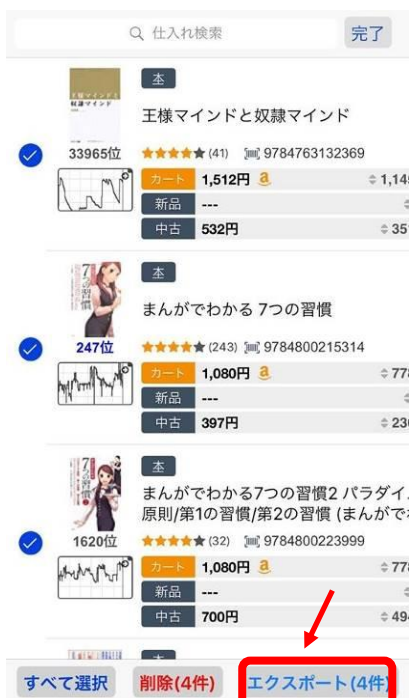

STEP.3 仕入れ

商品を仕入れたら、仕入リストを CSV ヘエクスポートします。

このデータを各種出品ツールや Amazon の一括出品ファイルなどに 使う事で、パソコンでの出品作業が 非常に効率的になります。

次のページからは、Amacode が持つ機能と、その詳細を解説していきます。

### 高速カメラ検索

アプリ起動後、ワンタッチでバーコードを速やかに読み取り、仕入れを始めることができます。

最新の商品情報検索エンジンを搭載し、商品情報の取得時間を大幅に向上させました。 また、インストアコードに対応することで、他の無料ツールのユーザーに大きく差をつけることができます。

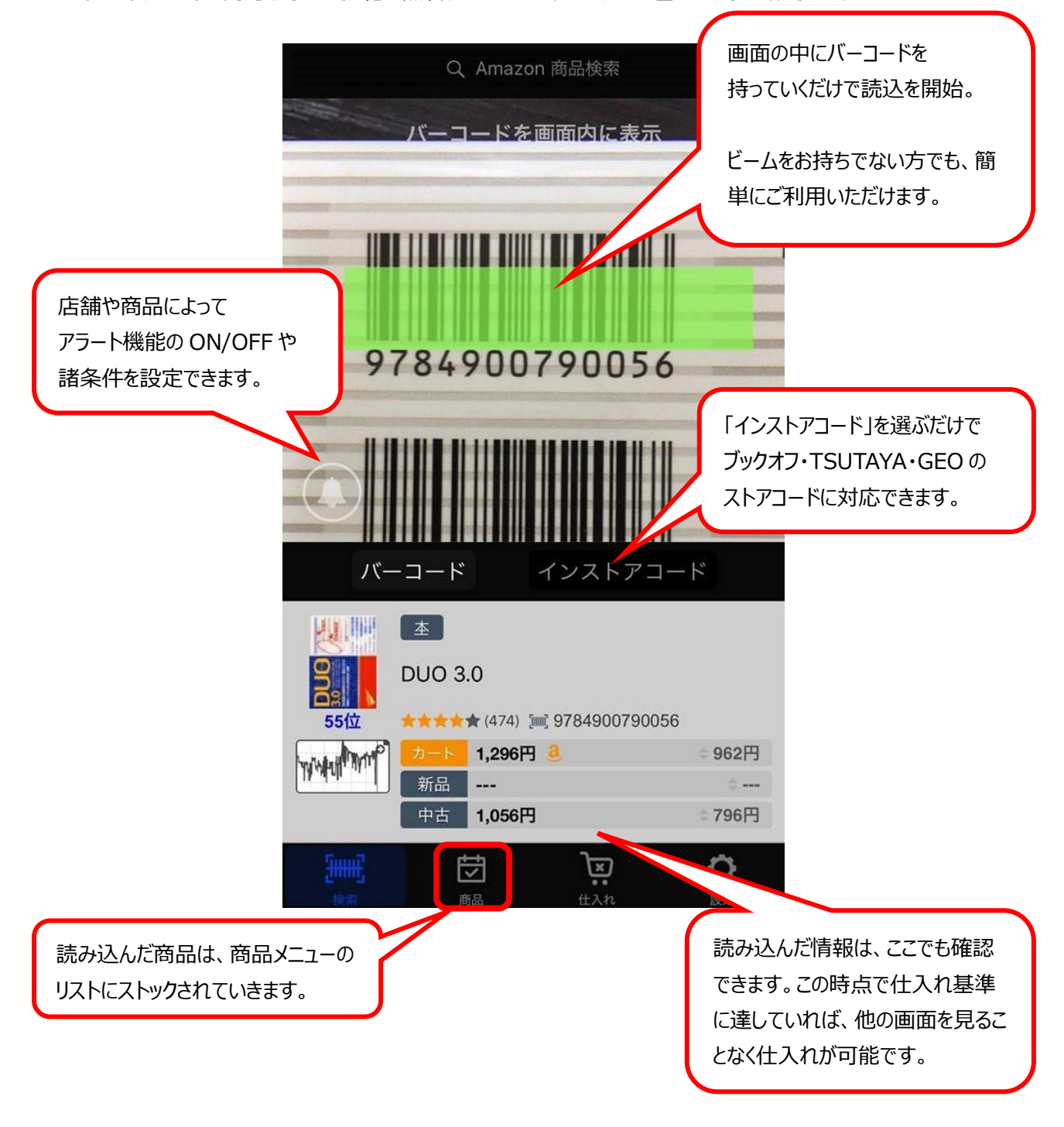

7 / 26 Copyright ©2017 株式会社アール All Rights Reserved.

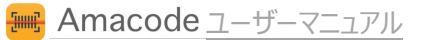

## 文字入力からの検索

### 商品名やキーワード等からの検索も可能です。

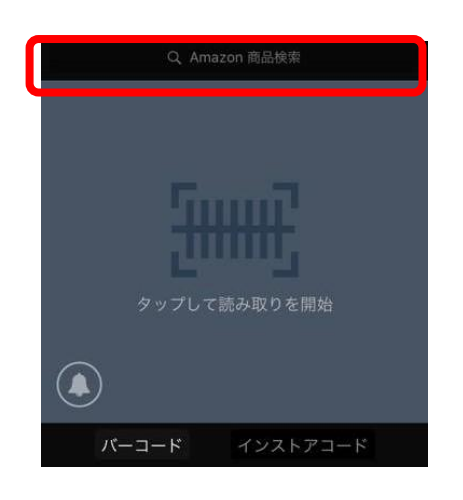

検索画面の上部にある 「Amazon 商品検索」へ入力することで、 バーコードが付いていない商品をキーワードで検索できます。

| Q EPSON         | ٢  | キャンセ) |
|-----------------|----|-------|
| epson インクカートリッジ | ſ  |       |
| epson プリンター     |    |       |
| epson インクカートリッジ | 50 |       |
| epson インクカートリッジ | 80 |       |
| epson インクカートリッジ | 70 |       |
| epson インク       |    |       |
| epson 写真用紙      |    |       |
| epson プロジェクター   |    |       |

### [EPSON]と入力した例です。

iPhone に関連するキーワード(サジェスト)が表示され それをタップすることで商品の検索が始まります。

| Q epson プリンタ    | ⊗ | <u>キャンセル</u> |
|-----------------|---|--------------|
| epson プリンター     |   |              |
| epson プリンター インク |   |              |
| epson プリンター 複合機 |   |              |
| epson プリンター a3  |   |              |
| epson プリンター ep  |   |              |
| epson プリンター pm  |   |              |
| epson プリンター 709 |   |              |

キーワードはスペース(空白)で区切って 複数並べることも可能です。

左のように[epson プリンタ]と入力すると Epsonのプリンタ関連で、よく使われる言葉が並びます。

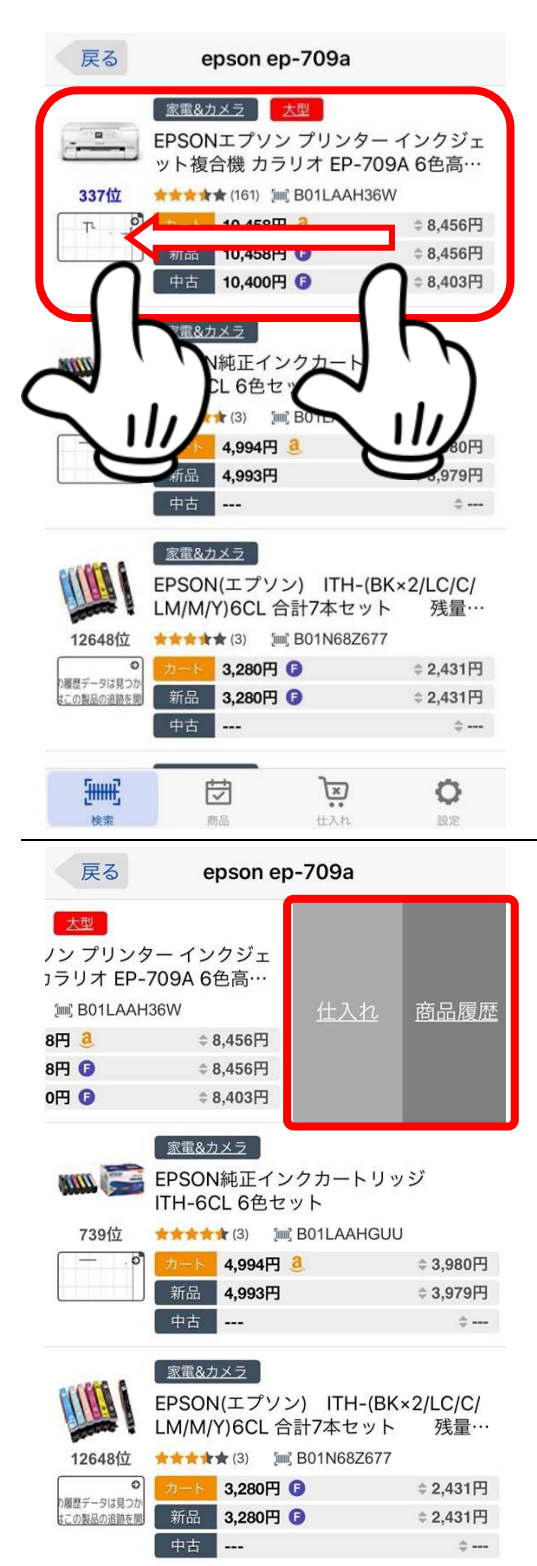

ÌX

0

<del>[||||]</del>

団

商品を絞り込んだあとは 指定の商品のみをリストに残すことができます。

例えば、左のように[EPSON EP-709A]という商品の場合 関連する商品として、インクなども表示されます。

ここで、検索したかった商品を左側へスワイプします。

右側に出てくるメニューから この商品をどちらのリストに残すのかを選びます。

左上の「戻る」ボタンをタップすると 検索結果が破棄されますので、ご注意ください。

### 商品詳細の見方

検索結果をタップすると各種リンクが開き、より詳細な情報を見ることができます。

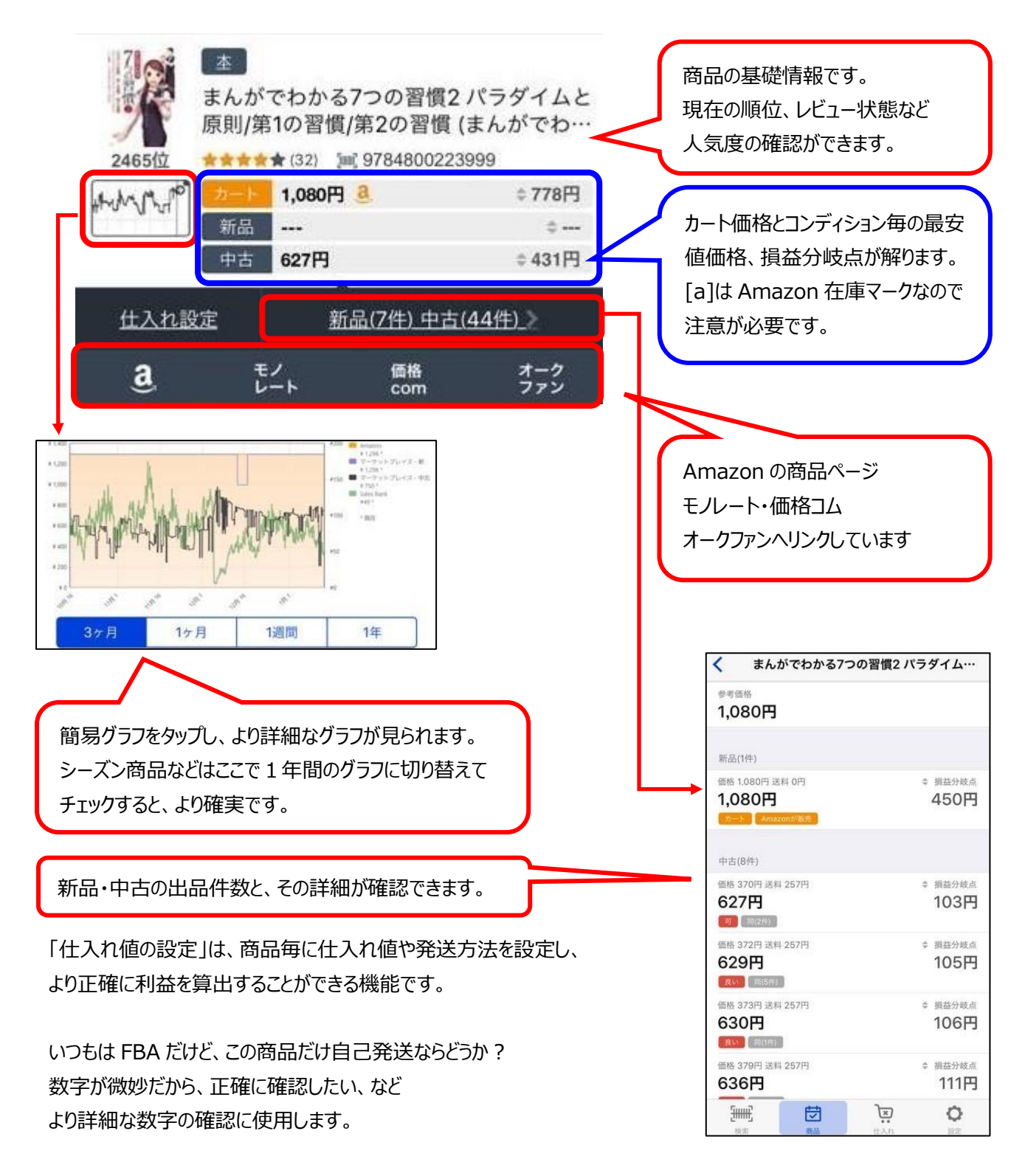

詳しくは「個別の仕入れ設定」にて後述します。

10 / 26

Copyright ©2017 株式会社アール All Rights Reserved.

## 商品タブ

### こちらでは、検索した商品の履歴が表示されます。

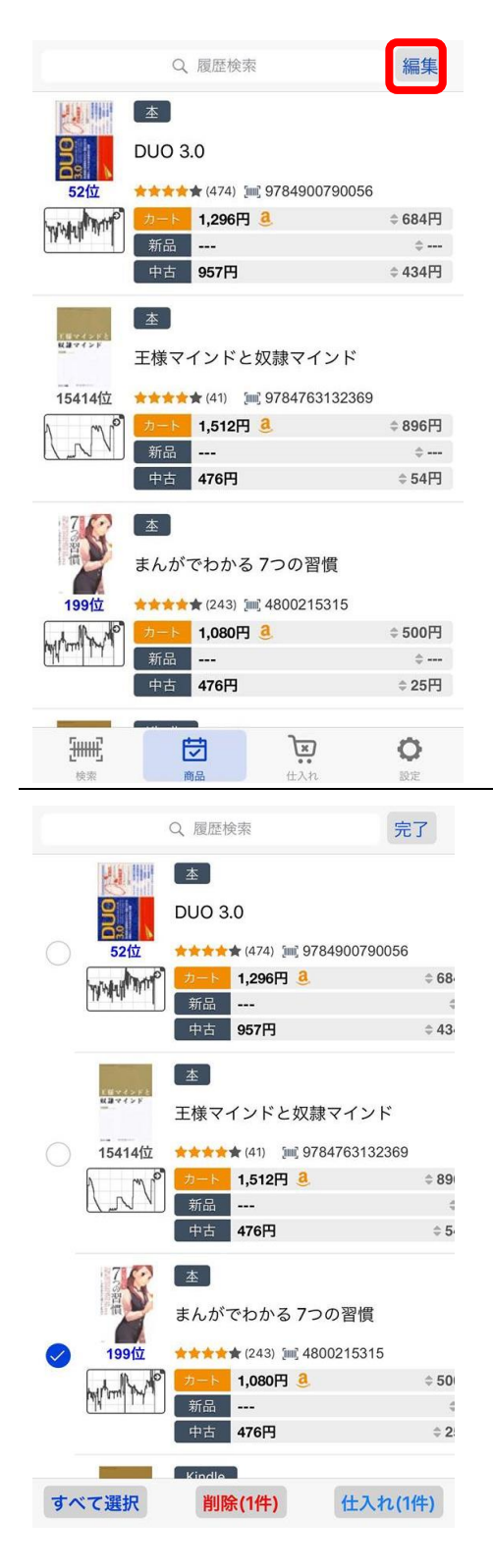

アラートのフィルターを ON にして検索した場合 条件に合致するだけが表示されます。 条件に合致しなかったものは OFF にしても表示されません。

この画面では検索した商品の整理、編集を行うことができます。

右上の[編集]ボタンをタップし、開始します。

操作したい商品にチェックを入れ、 画面下部から操作したいボタンをタップします。

[すべて選択/解除] すべての商品選択状態を変更します。

[削除] リストから削除します。

[仕入れ] 仕入れリストに移動します。

| 仕入れ                    |       |
|------------------------|-------|
| この操作は元に戻せませんのでる<br>さい。 | ご注意くだ |
|                        |       |
| 仕入れに移動する               | ,     |
| キャンセル                  |       |

※これらの操作は、元には戻せません。

11 / 26 Copyright ©2017 株式会社アール All Rights Reserved.

## 仕入れタブ

#### 仕入た商品情報を保管しておくほか、CSV に出力することができます。

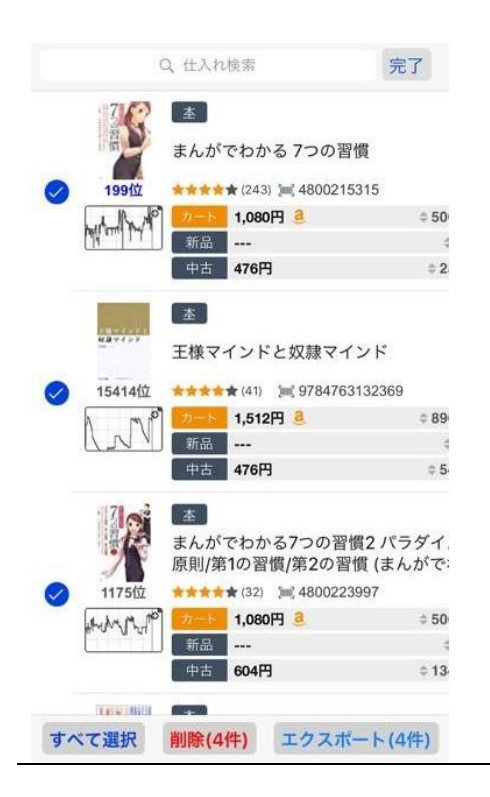

「商品」タブと同じ操作方法で、 こちらでは CSV ファイルへの「エクスポート」が可能です。

エクセルなどでの取り扱いが可能になりますので ツールや Amazon 上での一括出品、売り上げ管理など 様々なものへ、amacode のデータを転用することができます。

[エクスポート]をタップすると、 CSV ファイルが添付された メールが起動します。

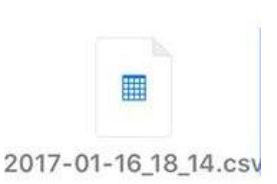

パソコンでメールを受信し、Microsoft Excel などでデータを開きます。 Amazonの一括出品ファイルや、お使いのツールにご活用ください。

| 商品名             | ASIN       | JAN/E  |
|-----------------|------------|--------|
| まんがでわかる 7つの習慣   | 4800215315 | 97848( |
| まんがでわかる7つの習慣2 パ | 4800223997 | 97848( |
| DUO 3.0         | 4900790052 | 978490 |
|                 |            |        |

商品名,ASIN,JAN/EAN,カテゴリー,ランキング 評価,評価数,カート価格,新品/中古の最安値の、 現在の出品状況のデータの他、

仕入れ時に入力していた場合は 出品価格,配送料,仕入れ価格,仕入れ数 粗利益,コンディション,メモがファイルに含まれます。

## 設定 仕入れコスト算出用の設定

右下の「設定」アイコンから、 自分自身にあったコストなどを入力することにより より、正しい損益分岐点を表示することができます。

大口・小口、FBA 使用の有無 平均保管日数などを設定します。 自動でコスト計算を行う際の 基準値となります。

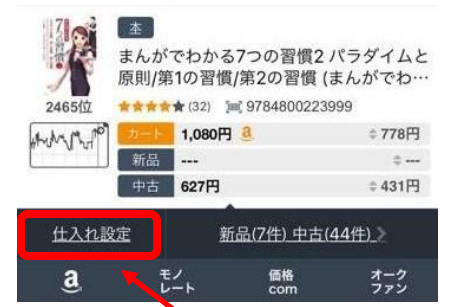

個別商品の仕入れ設定時、 利益算出の計算に使われます。

比較対象は以下から選べます。 新品最安値 / カート価格優先 中古最安値 / FBA 優先

また原価(仕入れ値)に対して 利益率で「**何%**」の利益を確保するか 利益額で「**何円**」の利益を確保するか 仕入れ額を固定して利益額を出すか の、利益計算を選択することができます。

|                 | 設  | 定                 |            |  |
|-----------------|----|-------------------|------------|--|
| 基本設定            |    |                   |            |  |
| 大口出品者           |    |                   |            |  |
| FBA使用           |    |                   |            |  |
| FBA在庫保管         | 日数 |                   | 30日        |  |
| FBA納品時の配送料 150  |    |                   |            |  |
| 出荷準備費用 80円      |    |                   |            |  |
| 仕入れ設定           |    |                   |            |  |
| 比較対象            |    |                   | 中古最安値      |  |
| 比較対象 FBA        | 優先 |                   | $\bigcirc$ |  |
| 原価基準            |    |                   | 利益率        |  |
| 原価基準値           |    |                   | 0%         |  |
|                 |    |                   |            |  |
| <b>[]</b><br>検索 | 商品 | <b>〕</b> 来<br>世入れ | いのである。     |  |

### コスト算出の設定例

それぞれの設定例

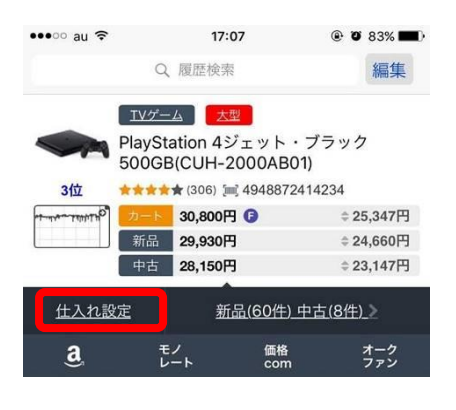

商品情報の「仕入れ設定」をタップすると、 仕入価格、出品価格、仕入れ個数を入力することで 見込み利益を正確に計算することができます。

未入力の場合は基本設定の数字が反映され、 個別の入力をしたものは個別設定の数字が優先されます。 FBA / 自己発送も、その場で簡単に切り替えられます。

| 利益率に注目し                          | た設定      | 利益額に注目した設定               |                               |                           | 仕入れ値が一定の場合                     |                            |                           |
|----------------------------------|----------|--------------------------|-------------------------------|---------------------------|--------------------------------|----------------------------|---------------------------|
|                                  | 中十日中海    | 山林社会                     |                               | 中十回内店                     | 比較対象                           |                            | 中古最安値                     |
|                                  | 中古最女祖    | C. 較対家                   | = L.                          | 中古取女個                     | 比較対象 FBA                       | 憂先                         |                           |
| 比較対象 FBA優先                       |          | 比較对象 FBA個                | <b>愛</b> 先                    |                           | 原価基準                           |                            | 仕入れ額固定                    |
| 原価基準                             | 利益率      | 原価基準                     |                               | 利益額                       | 原価基準値                          |                            | 10,000円                   |
| 原価基準値                            | 20%      | 原価基準値                    |                               | 5,000円                    |                                |                            |                           |
| キャンセル 仕入れ設定                      | リセット     | キャンセル                    | 仕入れ設定                         | 保存                        | キャンセル                          | 仕入れ設定                      | 保存                        |
| 合計                               |          | 合計                       |                               |                           | 合計                             |                            |                           |
| 出品価格                             | 27,800円  | 出品価格                     |                               | 27,800円                   | 出品価格                           |                            | 27,800円                   |
| 仕入れ価格                            | 18,518円  | 仕入れ価格                    |                               | 18,147円                   | 仕入れ価格                          |                            | 10,000円                   |
| 仕入れ数                             | 1        | 仕入れ数                     |                               | 1                         | 仕入れ数                           |                            | 1                         |
| 粗利益                              | 4,629円   | 粗利益                      |                               | 5,000円                    | 粗利益                            |                            | 13,147円                   |
| AMAZON 販売手数料                     |          | AMAZON 販売手数              | (料                            |                           | AMAZON 販売手数                    | 7.称4                       |                           |
| 手数料合計                            | 4,170円   | 手数料合計                    |                               | 4,170円                    | 手数料合計                          |                            | 4,170円                    |
| FBA料金                            |          | FBA料金                    |                               |                           | FBA料金                          |                            |                           |
| FBA利用                            |          | FBA利用                    |                               |                           | FBA利用                          |                            |                           |
| この時の最安値 2780                     | 00円から    | 利益を 500                  | 0 円確保する                       | るときは                      | 「XX 円均-                        | ー」のワゴンセ                    | ニールや                      |
| (27800 円-諸手数料                    | 斗) x 20% | 現在の販売価格だと 18147 円以       |                               |                           | 格だと 18147 円以 ブックオフの価格が同じ棚を狙う時に |                            |                           |
| の計算結果を粗利とし                       | た価格です。   | 下で仕入れ                    | る必要があり                        | ます。                       | 使用します。                         | D                          |                           |
| 「仕入れ価格」が<br>利益を確保した場合の<br>となります。 | の損益分岐点   | 出品価格の<br>値で待つな<br>のかなど、詳 | )変更もできま<br>らいくらまで上<br>:細な確認が行 | ますので、高<br>こげればよい<br>テえます。 | FBA 利用<br>に粗利益<br>送をするかの       | のタブを切り<br>頂も変わるた<br>D検討にも使 | 替えると瞬時<br>こめ、自己発<br>きえます。 |

## Amacost 全体の動作設定

| <b>設定</b><br>バーコードリーダー設定<br>自動起動                                    |                | ■ <b>自動起動</b><br>検索画面を立ち上け<br>自動的にカメラ機能な<br>読み込みを開始しま | だときに<br>を立ち上げ<br>す。       |
|---------------------------------------------------------------------|----------------|-------------------------------------------------------|---------------------------|
| <b>簡易モード</b><br>簡易モードをONにすると、Amazonが販売・発送<br>取得できません。<br>アプリケーション設定 | <b>シ</b> のフラグを | ■簡易モード<br>Amazon 在庫の有着<br>一部を省略することで<br>アップさせます。      | 無など、商品データの<br>ご、商品検索スピードを |
| Keepaミニビュー                                                          | 中古 >           |                                                       |                           |
| アラート設定                                                              | 無効 >           | ・アラート設定<br>・MWS API 設定                                |                           |
| CSV文字コード                                                            | UTF-8          |                                                       |                           |
| MWS API設定                                                           | 標準 >           | これらの詳細は後辺                                             | 位します。                     |
|                                                                     | (              | 仕りわデータのエクフォ                                           | <sub>ピートに</sub> (赤っ)      |
| UTF-8                                                               |                | 文字コードを選択しま                                            | で<br>す。                   |
| Shift-JIS                                                           | 2              | Shift-JIS で文字化に<br>UTF-8 に切り替えて話                      | tを起こす方は<br>式してみて下さい。      |
| 設定 Keepaミニビュー設定                                                     |                |                                                       |                           |
| KEEPA.COM AMAZON PRICE TRACKER                                      |                | 商品詳細情報に出て<br>選ぶことができます。                               | てくるグラフの種類を                |
| 表示タイプ                                                               | 中古             | 表示タイプ                                                 | 表示期間                      |
| 表示期間                                                                | 3ヶ月            | ランキング                                                 | 3か月                       |
|                                                                     |                | カート価格                                                 | 1か月                       |
|                                                                     |                | 新品                                                    | 1週間                       |
|                                                                     |                | 中古                                                    | 1年                        |
|                                                                     | 15 / 26        |                                                       |                           |

Copyright ©2017 株式会社アール All Rights Reserved.

## アラート機能

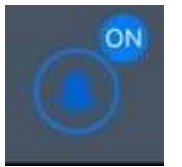

カメラ画面で、左下のベルのアイコンを押すと 特定の条件を満たしたものをスキャンすることで振動やマークでお知らせする アラート機能の ON/OFF や設定が行えます。

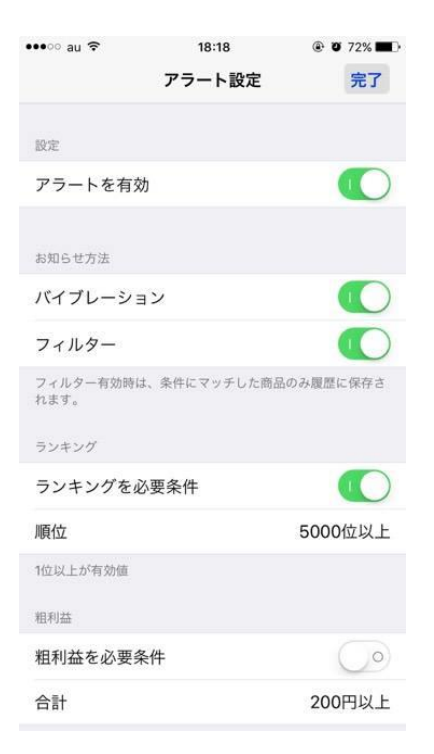

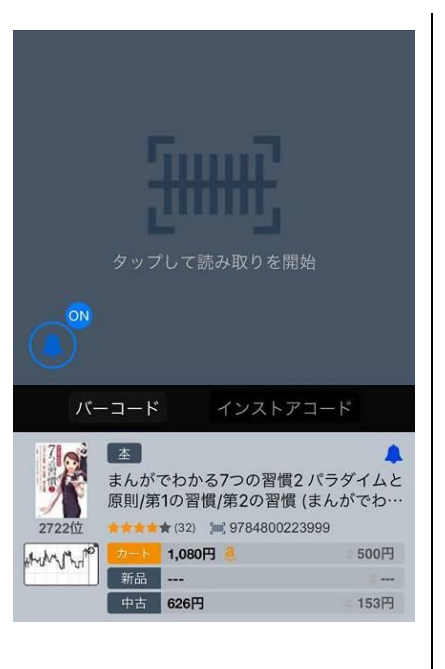

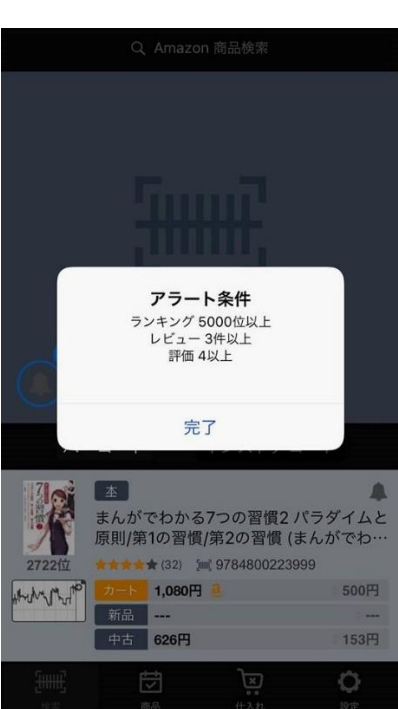

ベルのアイコンを押すことで、 アラート機能の ON/OFF や バイブ機能の ON/OFF など どのような条件で通知するかなどを細 かく設定することができます。 通知条件に該当する商品は 検索結果の右上に、ベルのマークで お知らせがでます。

商品リストでも確認できますので 後からゆっくり見直すことも可能です。 ベルのマークをタップすると、 設定した度の条件が該当したのか 一目で見ることができます。

出品が無くても過去に良いレビューが 残っている物や、プレミア価格の商品 を見逃すことがなくなります。

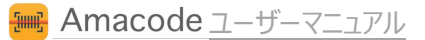

### アラート設定詳細

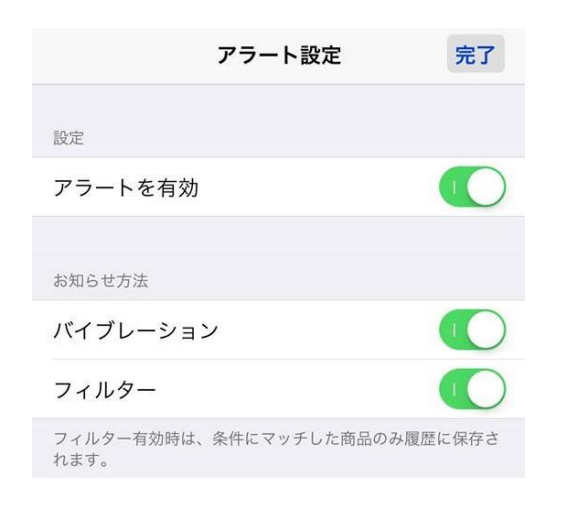

[アラートを有効] アラート機能の ON / OFF を切り替えます。

[バイブレーション] 条件に合ったものを検索すると、バイブレーションで教えてくれます。

[フィルター] 条件にマッチしたものだけが「商品リスト」に残ります。 条件に合わないものは自動で消去されます。

| ランキング      |         |
|------------|---------|
| ランキングを必要条件 |         |
| 順位         | 5000位以上 |
| 1位以上が有効値   |         |
| 粗利益        |         |
| 粗利益を必要条件   |         |
| 合計         | 200円以上  |

[●●を必須条件] 各項目の ON / OFF を切り替えます。 OFF の場合、数字を指定していても適応されません。

[ランキング] 本、家電など、それぞれのジャンルでのランキングを指定します。

### [粗利益]

インストアコードや定額設定などで仕入れ金が解るものは 粗利が判別した時点でアラートを出すことができます。

| 在庫      |  |
|---------|--|
| 在庫を必要条件 |  |
| カート無し   |  |
| 新品無し    |  |
| 中古無し    |  |

在庫の有無を判断して、お知らせします。

[カート無し] カート取得者がいない商品 [新品無し] 新品出品者がいない商品 [中古無し] 中古出品者がいない商品

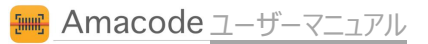

| プレミアム     |                  | [定価超え]                      |
|-----------|------------------|-----------------------------|
| 定価超えを必要条件 | $\bigcirc \circ$ | プレミア価格商品の検出が可能になります。        |
| 定価超え      | $\bigcirc \circ$ | プレミア商品とは、Amazonの「参考価格」と比較して |
|           |                  | 現在の新品・中古を含む最安値が             |

それよりも高いものを指します。

 出品数を必要条件
 [出品数]

 加品数を必要条件
 1以下

 新品
 1以下

 中古
 1以下

 1以上が有效値
 1以下

| レビュー      |       | [レビュー]                   |
|-----------|-------|--------------------------|
| レビューを必要条件 |       |                          |
| レビュー件数    | 3件以上  | 局評価のレビューなどを検出します。        |
| 評価        | 4.0以上 | 価格の変動や出品者数のデータなどが少ない場合でも |
| 1以上が有効値   |       | 頻繁に高評価をもらっている「隠れ人気商品」の   |
|           |       | 見逃し防止に使用します。             |

### WMS API 設定

大口出品で販売している方は amazon から提供される MWS 情報を登録することによって更に読み込み速度をアップ させることができます。標準設定の利用者が一時的に増えた場合、全体の読み込み速度が遅くなる恐れがありますが、こ ちらの設定を行うことによってその心配は完全になくなります。

#### ※大口出品契約でない方は、情報が取得できません。大口契約をしてからお試しください。

最初に、以下のページにアクセスします。 https://developer.amazonservices.jp/index.html

| amazonservices                  |                                                                                               |        |  |  |
|---------------------------------|-----------------------------------------------------------------------------------------------|--------|--|--|
| Amazon マーケット                    | プレイスWebサービス(MWS)                                                                              |        |  |  |
| ナビゲーション                         | <u>.</u>                                                                                      |        |  |  |
| <u> </u>                        | Amazon マーケットブレイスWebサービス(MWS) は、統合Webサー<br>ビスAPIであり、Amazon の出品者がブログラムを使用して、出品、注<br>エーレーン・レーマーン |        |  |  |
| <u>よくある質問</u>                   | 又、支払い、レボート、その他についてテーダを交換できるよう支援する<br>ものです。XMLデータを活用し、Amazonとのシステム連携を自動化                       |        |  |  |
| <u> </u>                        | することかできます。MWS を使用することによって、出品者は販売効率<br>の改善や業務コストの削減、顧客サービスの向上を期待することができ<br>ーーー                 |        |  |  |
| <u></u>                         | ます。<br>MWS は 従来のAPT機能よりも幅広し機能を持ち 出品来向けAPTを                                                    | 登録する 🕠 |  |  |
| Amazon MWS Scratchpad           | サポートしています。MWS を使用することで、Amazonの出品、注<br>文 注答データを既存の業務プロセンに組み込んで、出品表がAmazon                      |        |  |  |
| Amazon MWS API ステータスダッシュボー<br>ド | における出品および販売をシームレスに行うことができます。                                                                  |        |  |  |

赤枠の「登録する」から次へ進み、セラーセントラルにログインするときのメールアドレスとパスワードを入力します。

| アカウントにサインインする                      |                            |  |  |
|------------------------------------|----------------------------|--|--|
| Eメールアドレスまたは携帯電話の番号を入力してください。       |                            |  |  |
| Eメールまたは携帯番号: sample@amazonmail.com |                            |  |  |
| パスワード:                             | •••••                      |  |  |
|                                    | サインイン                      |  |  |
|                                    | <u>パスワードをお忘れですか?   ヘルプ</u> |  |  |

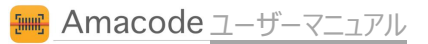

画面に出てくる選択肢のうち、一番上のものにチェックを入れて「次へ」と進みます。

| Amazon Marketplace Web S                                                                    | ervice (Amazon MWS)                |
|---------------------------------------------------------------------------------------------|------------------------------------|
| ・<br>・<br>・<br>・<br>・<br>・<br>・<br>・<br>・<br>・<br>・<br>・<br>・<br>・<br>・<br>・<br>・<br>・<br>・ | 利用します。                             |
| <ul> <li>アプリケーションを使って、マーケットプレイスWebサー<br/>アプリケーション名:</li> </ul>                              | ビスにアクセスすることを希望します。                 |
| アプリケーションの開発者アカウントID:                                                                        | 例: 1234-1234-1234 または 123412341234 |
| <ul> <li>開発者が、私の出品用アカウントでマーケットプレイス<br/>開発者氏名:</li> </ul>                                    | Webサービスを使用することを許諾します。              |
| 開発者アカウントID: 例: 1234                                                                         | 4-1234-1234または 123412341234        |
|                                                                                             |                                    |

### 禁止商品を出品しない誓約にチェックを入れて「次へ」

| Amazon Marketplace Web Service (Amazon MWS)                         |
|---------------------------------------------------------------------|
| マーケットプレイスWebサービスを利用するために、Amazonマーケットプレイス・ウェブサ<br>ービス・ライセンス契約に同意します。 |
| カタログ情報を送信するにあたり、すべての商品は禁止商品ではないことを誓約します。 <u>禁止商品。</u>               |
|                                                                     |

黒塗りの部分に、MWS API の情報が出てきます。

他のツールでも使う事がありますので、コピペしてメモ帳などに保存しておくと便利です。

| Amaz                       | on Marketplace Web Service (Amazon MWS)                                                                                                |
|----------------------------|----------------------------------------------------------------------------------------------------|
|                            |                                                                                                    |
| 手続きが                       | 完了しました。                                                                                                    |
| マーケッ                       | トプレイスWebサービスにアクセスできるようになりました。                                                                                                    |
| 出品者のアカウ<br>できます。           | ウントIDと認証情報です。MWSを依頼するときに必要になります。また、認証情報は <u>Amazon MWS開発者権限</u> ページで確認および管理                                                            |
| <b>重要:</b> アカウン<br>メールでは送信 | ・トIDや認証情報をメモするか、このページを印刷するまで、このページから移動しないでください。これらのアカウントIDおよび証明書はE<br>言されません。                                                          |
|                            | 次の出品用アカウントの認証情報:                                                                                                    |
|                            | 出品者ID:<br>マーケットブレイスID:                                                                                                    |
|                            | 開発者アカウント ID および証明書                                                                                                    |
|                            |                                                                                                    |
| F                          | 秘密キー:                                                                                                    |
| *マーケットブレ<br>場合、この開発        | -イスWebサービス・アプリケーションを開発中の場合、またはマーケットブレイスWebサービス開発サービスを他の出品者に提供している<br>送者アカウントIDを対象となる出品者に提供し承認を得ることで、各出品者の出品用アカウントにマーケットブレイスWebサービスを利用し |
| てアクセスでき                    | るようになります。                                                                                                    |
|                            |                                                                                                    |
|                            |                                                                                                    |

| 設定        | MWS API設定        | 保存 |
|-----------|------------------|----|
| 専用設定      |                  |    |
| 専用MWS A   | APIの使用           |    |
| 変更後は必ず右   | 上[保存]をタップしてください。 |    |
| MWS API情報 | の入力              |    |
| 出品者ID     |                  |    |
| AWSアクセ    | スキーID            |    |
| 秘密キー      |                  |    |

アプリの「設定」タブにある「MWS API 設定」で 「専用 MWS API の使用」を ON にすると 入力欄が出てきます。

取得した情報のうち ・出品者 ID ・MWS アクセスキーID ・秘密キー を入力して、右上の「保存」をタップします。 「保存」をタップすると同時に、入力された情報が正しいか検証が始まります。 コピー&ペーストで正しく入力したにもかかわらず、ここでエラーが出るという方は コピーした文字列に空白や改行が混ざっていることがよくありますので、再度見直してください。

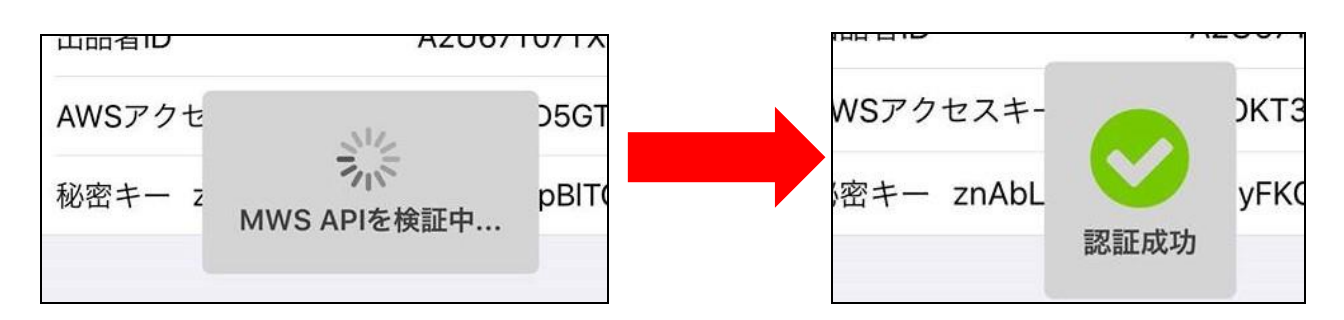

うまく設定ができた場合、設定画面の文字が「専用」に変わります。 この設定は1度行っていただければ、次回からは設定不要です。

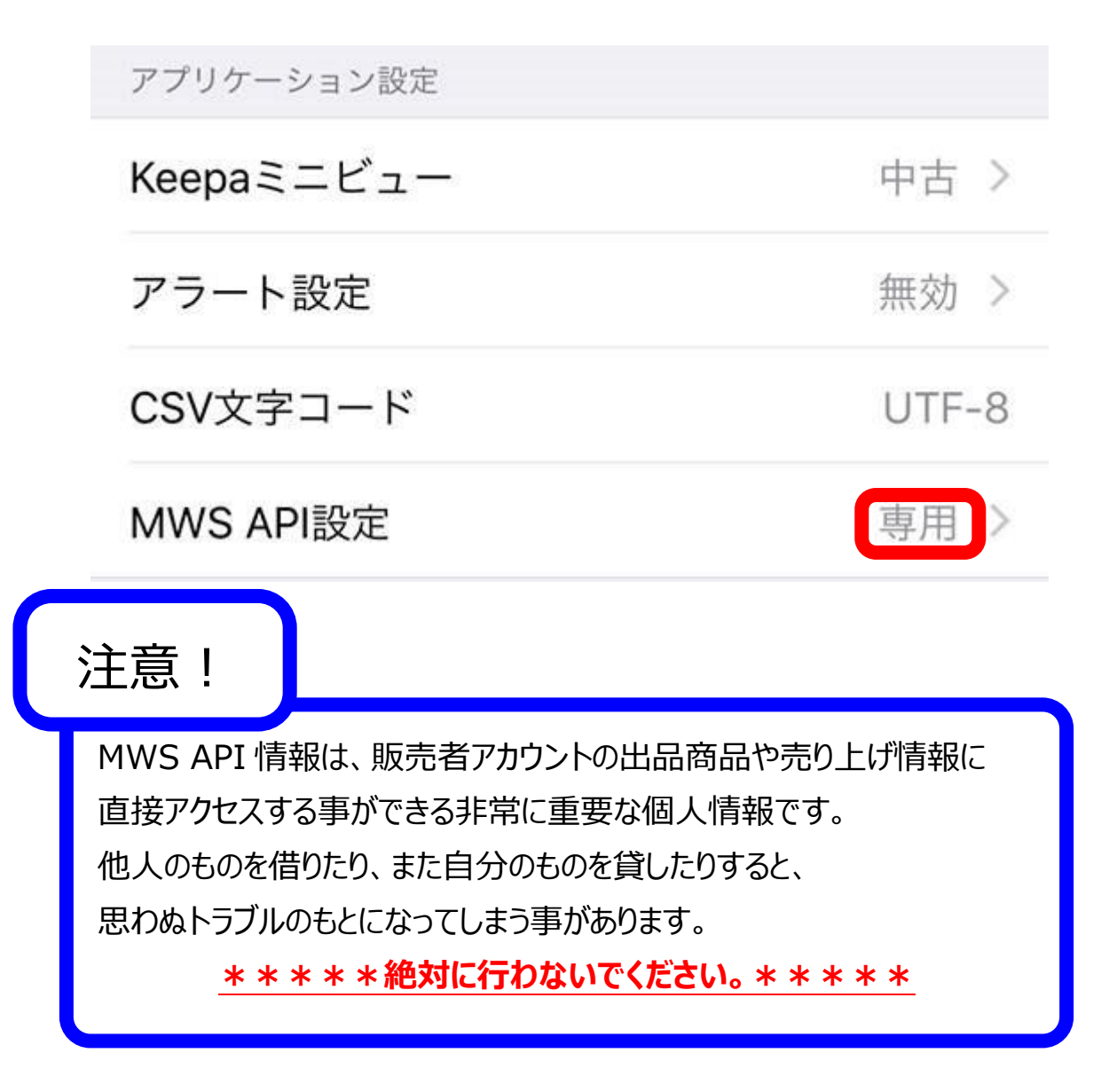

## バーコードリーダーでの検索

Amacode はバーコードリーダーでの入力にも対応しています。

#### 動作確認済機器

KOAMTAC [KDC200] **ΚΟΛΜΤΛC** KCC 200

Amazon

ユニテックジャパン【MS910】

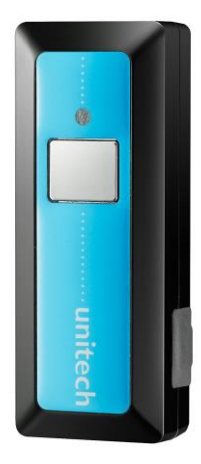

Amazon

24000 円~25000 円で販売されています。

て設定の変更が可能。専業で転売を行っている人の多くに比べてお手軽なため、初心者のうちはとこちらを選ぶ方 が使用している、定番モデルです。

本体ですべての設定が行えるため、現場で何かトラブルが 設定は取説にある「設定用バーコード」を読み込むことで あった場合でも、すぐに設定の見直しや仕入れの再開が 行います。KDC に比べてガラスやアクリルなど、光の屈折 行えたり、直進性の高いビームを発射するため、ショーケーに弱い傾向にありますが、店頭で値札や箱を直接読み ースのガラスの中のバーコードでも読み込めたりする点で、 仕入れの速度アップにつながりやすい製品です。

13000円~14000円で販売されています。

読み取り速度が速く、幅広いジャンルの仕入れに合わせ KDC200 よりも軽く、本体もシンプル。価格も KDC200 も多いようです。

> 込むことが多い場合は、こちらの製品でも十分に読み取り 作業を行うことが可能です。

### バーコードリーダーの連携

お手持ちのスマホとバーコードリーダーがつながっていれば Amacode での設定は一切不要でお使いいただけます。

| ••••• SoftBank ♥ 10:42                  | @ ** # IIID+            | ••000 |
|-----------------------------------------|-------------------------|-------|
| K 12/2 Bluetoo                          | th                      | ×     |
|                                         |                         | 97    |
| Bluetooth                               |                         | 97    |
| "coult Phone (2/ 2/5/5/4/8/1980         | 出可能之中,                  | 97    |
| 御田のデバイス                                 |                         |       |
| KDC200[104337]                          | 接続清み (1)                |       |
|                                         |                         |       |
| enenficia 💭                             |                         |       |
| Apple Watch & Phone & APU > Marking and | 9'T & Citt, Watch App 1 |       |
|                                         |                         |       |
|                                         |                         |       |
|                                         |                         |       |
|                                         |                         |       |
|                                         |                         |       |
|                                         |                         |       |
|                                         |                         |       |
|                                         |                         | ~     |
|                                         |                         |       |

最初に、バーコードリーダーと スマートフォンを接続します。

機種ごとに方法が違います。 詳細な手順はお手持ちのスマホの 取扱説明書等をご参照ください。

|                | 97848C<br>978476<br>97849C<br>97848C | 10215314<br>13132369<br>10790056<br>10223999 |                     |              |   |
|----------------|--------------------------------------|----------------------------------------------|---------------------|--------------|---|
|                | Ø                                    | Aa                                           | Ō                   | <sup>g</sup> |   |
| 接線<br>本な<br>スキ | 売後、2<br>ことの身<br>マンし                  | メモ帳アン<br>身の回り<br>てみて下                        | りなどを<br>にあるバ<br>さい。 | 開き<br>ーコード   | を |

14:36

87%
 87%
 87%
 87%
 87%
 87%
 87%
 87%
 87%
 87%
 87%
 87%
 87%
 87%
 87%
 87%
 87%
 87%
 87%
 87%
 87%
 87%
 87%
 87%
 87%
 87%
 87%
 87%
 87%
 87%
 87%
 87%
 87%
 87%
 87%
 87%
 87%
 87%
 87%
 87%
 87%
 87%
 87%
 87%
 87%
 87%
 87%
 87%
 87%
 87%
 87%
 87%
 87%
 87%
 87%
 87%
 87%
 87%
 87%
 87%
 87%
 87%
 87%
 87%
 87%
 87%
 87%
 87%
 87%
 87%
 87%
 87%
 87%
 87%
 87%
 87%
 87%
 87%
 87%
 87%
 87%
 87%
 87%
 87%
 87%
 87%
 87%
 87%
 87%
 87%
 87%
 87%
 87%
 87%
 87%
 87%
 87%
 87%
 87%
 87%
 87%
 87%
 87%
 87%
 87%
 87%
 87%
 87%
 87%
 87%
 87%
 87%
 87%
 87%
 87%
 87%
 87%
 87%
 87%
 87%
 87%
 87%
 87%
 87%
 87%
 87%
 87%
 87%
 87%
 87%
 87%
 87%
 87%
 87%
 87%
 87%
 87%
 87%
 87%
 87%
 87%
 87%
 87%
 87%
 87%
 87%
 87%
 87%
 87%
 87%
 87%
 87%
 87%
 87%
 87%
 87%
 87%
 87%
 87%
 87%
 87%
 87%
 87%
 87%
 87%
 87%
 87%
 87%
 87%
 87%
 87%
 87%
 87%
 87%
 87%
 87%
 87%
 87%
 87%
 87%
 87%
 87%
 87%
 87%
 87%
 87%
 87%
 87%
 87%
 87%
 87%
 87%
 87%
 87%
 87%
 87%
 87%
 87%
 87%
 87%
 87%
 87%
 87%
 87%
 87%
 87%
 87%
 87%
 87%
 87%
 87%
 87%
 87%
 87%
 87%
 87%
 87%
 87%
 87%
 87%
 87%
 87%
 87%
 87%
 87%
 87%
 87%
 87%
 87%
 87%
 87%
 87%
 87%
 87%
 87%
 87%
 87%
 87%
 87%
 87%
 87%
 87%
 87%
 87%
 87%
 87%
 87%
 87%
 87%
 87%
 87%
 87%
 87%
 87%
 87%
 87%
 87%
 87%
 87%
 87%
 87%
 87%
 87%
 87%
 87%
 87%
 87%
 87%
 87%
 87%
 87%
 87%
 87%
 87%
 87%
 87%
 87%
 87%
 87%
 87%
 87%
 87%
 87%
 87%
 87%
 87%
 87%
 87%
 87%
 87%
 87%
 87%
 87%
 87%
 87%
 87%
 87%
 87%
 87%
 87%
 87%
 87%
 87%
 87%
 87%
 87%
 87%
 87%
 87%
 87%
 87%
 87%
 87%
 87%
 87%
 87%
 87%
 87%
 87%
 87%
 87%
 87%
 87%
 87%
 87%
 87%
 87%
 87%
 87%
 87%
 87%
 87%
 87%
 87%
 87%
 87%
 87%
 87%
 87%
 87%

・全く反応しない場合 接続設定を失敗しています。

・反応はあるが、すぐに字が消える等 キーボードを英数字が直接入る、 「直接入力」にします。

スマホの操作方法がどうしてもわから ない場合は、携帯ショップなどでも教 えてもらえます。

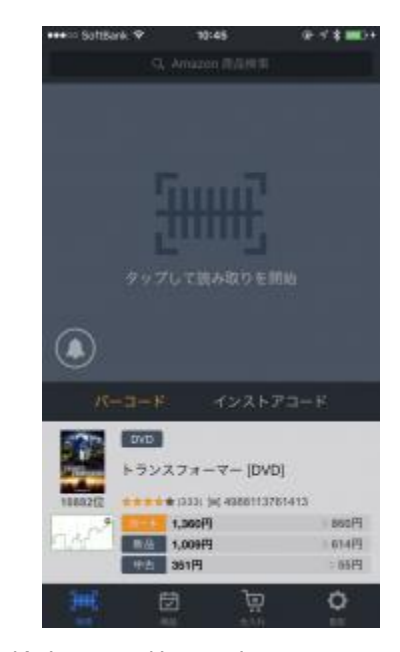

検索画面の状態で読み込みます。

カメラを起動しなくても 読み込み、判定が可能です。

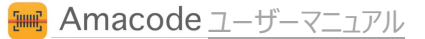

## お問い合わせ

| サポート               |                 |            |        |
|--------------------|-----------------|------------|--------|
| お知らせ               |                 |            | ×      |
| 使い方                |                 |            | >      |
| アプリを評              | 価               |            | >      |
| お問い合わ              | せ/ご要望           |            | >      |
| ライセンス              | 2               |            | >      |
| アカウント              |                 |            |        |
|                    |                 |            | >      |
| Amacode ver        | sion 1.1.85, bu | ild 1.1.85 |        |
|                    |                 |            |        |
| <del>[     ]</del> | Ţ               | )×         | 0      |
| 101/05             | 100.34          | ++ 3 11    | TID TR |

Amacode に関するお問い合わせは 「設定」メニューの中の「お問い合わせ/ご要望」から承っています。

不具合の報告、今後追加してほしい機能 アプリを使ってみての感想などございましたら、遠慮なくお寄せ下さい。

不具合の申告の際は AppStoreから最新版へのアップデートを行ったうえで 再度同じ操作で不具合が起こるのかをご確認ください。 それでも改善しない場合は、画面赤枠内のバージョン情報を添えて お問い合わせいただければ、速やかな改善対応につながります。

Amacode は皆様とともに成長していくアプリケーションです。 ご協力いただけましたら、幸いです。

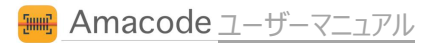

# 転売用 仕入れサポートアプリケーション

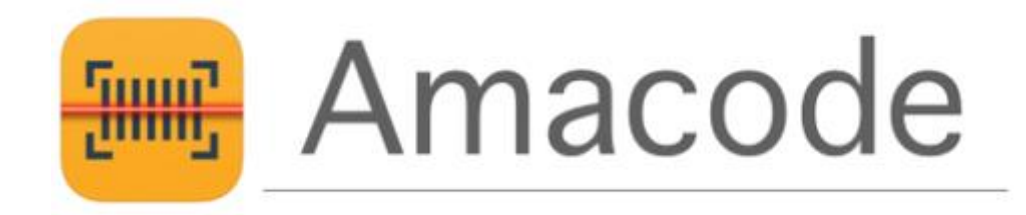

ユーザーマニュアル

26 / 26 Copyright ©2017 株式会社アール All Rights Reserved.